# 目录

## **Table of Contents**

### ZEN black & ZEN blue 数据处理方法

| 一、软件介绍2                          |
|----------------------------------|
| 1.1 功能介绍                         |
| 1.2 软件的使用                        |
| 二、ZEN black 操作说明2                |
| 2.1 打开软件                         |
| 2.2 软件界面介绍                       |
| 2.3 导入数据                         |
| 2.4 查看原始信息4                      |
| 2.5 添加标注                         |
| 2.6 保存图片,并输出 TIFF 格式5            |
| 2.7 常见图片格式说明5                    |
| 三、ZEN Blue 操作说明6                 |
| 3.1 打开软件                         |
| 3.2 软件界面介绍                       |
| 3.3 导入数据 6                       |
| 3.4 查看原始信息7                      |
| 3.5 选取图片中感兴趣的区域                  |
| 3.6 添加标注                         |
| 3.7 手动测量                         |
| 3.8 stitching 图像拼接10             |
| 3.9 Orthogonal Projection 正交投影10 |
| 3.10 格式输出为 TIFF 的方式12            |

### ZEN black & ZEN blue 数据处理方法

注: Airyscan processing 不可用离线版

- 一、软件介绍
- 1.1 功能介绍

ZEN 是一个集图像采集、基本图像处理和注释以及图像分析的数字显微镜软件。使用 Zeiss 880 拍摄的图片可用 ZEN black 离线版或 ZEN blue 离线版处理。总的来说, ZEN Blue 的图像处理功能相较 ZEN Black 更强大。

#### 1.2 软件的使用

使用 ZEN black & ZEN blue 软件,可选择:

1)使用图形工作站左侧的电脑。

2) 拷贝安装包到个人电脑进行安装后使用,安装包在图形工作站左侧

This PC > Backup (E:) > Software > zeiss >

的电脑中。

#### 二、ZEN black 操作说明

#### 2.1 打开软件

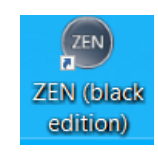

1)双击桌面图标打开软件,未与硬件连接的软件打开时会有一些报错 提示,点击 ok 即可。

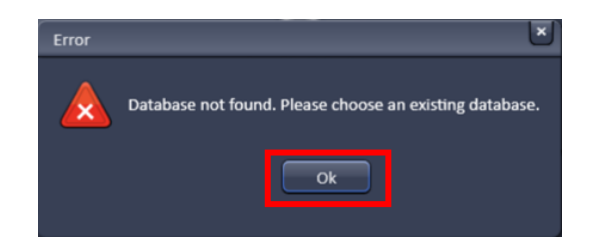

2) 选择 Image Processing 进入图像处理界面。

| Login ZEN 2.3 SP1              | <u>; ×</u>       |
|--------------------------------|------------------|
|                                | ZEN              |
|                                |                  |
| Unknown device ??? Boot Status |                  |
|                                | Image Processing |

2.2 软件界面介绍

| @mum                                                                                                    |                     |                        |            |                           |
|----------------------------------------------------------------------------------------------------|---------------------|------------------------|------------|---------------------------|
| the year success to                                                                                                    |                     |                        |            | magestan                  |
| 1日世                                                                                                    |                     |                        |            | name interference         |
| 上央仁                                                                                                    | CLAF O              |                        |            | St Training and Deciments |
| Reased and a second second sec | 1                   | 6                      |            |                           |
| Integer calculation                                                                                                    |                     |                        |            |                           |
| Not Conservation                                                                                                    |                     |                        |            |                           |
|                                                                                                    |                     |                        |            |                           |
| Method Territories                                                                                                    |                     |                        |            | 右侧工目栏                     |
|                                                                                                    |                     |                        |            | 山因上共仁                     |
|                                                                                                    |                     |                        |            |                           |
| ·                                                                                                    |                     |                        |            |                           |
|                                                                                                    |                     |                        |            |                           |
|                                                                                                    |                     |                        |            |                           |
| 七间工目赵                                                                                                    |                     |                        |            |                           |
| 工则工具仁                                                                                                    |                     |                        |            |                           |
|                                                                                                    |                     |                        | 图像显示区域     |                           |
|                                                                                                    |                     |                        | HIM MILL M | _                         |
|                                                                                                    |                     |                        |            |                           |
|                                                                                                    | Contractor Republic | • Dury                 |            |                           |
|                                                                                                    |                     | AT OAT DATE            |            |                           |
|                                                                                                    |                     | THE P LAN MOMENTER NOT |            |                           |
|                                                                                                    |                     |                        |            |                           |
|                                                                                                    |                     |                        | 网络按出区提     |                           |
|                                                                                                    |                     |                        | 国涿宜前区或     |                           |
| 040 016 PeerHit 2,218                                                                                                    | Level 1             |                        |            |                           |

2.3 导入数据

在软件上方的工具栏中,选择 22, 导入数据。

#### 2.4 查看原始信息

选择,可查看图片名称,拍摄日期、时间,拍摄模式,图像大小, 扫描模式,zoom值,物镜倍数、Average,使用激光的参数,使用探测器 类型,Pinhole大小,滤光片种类,收光波段等原始信息。

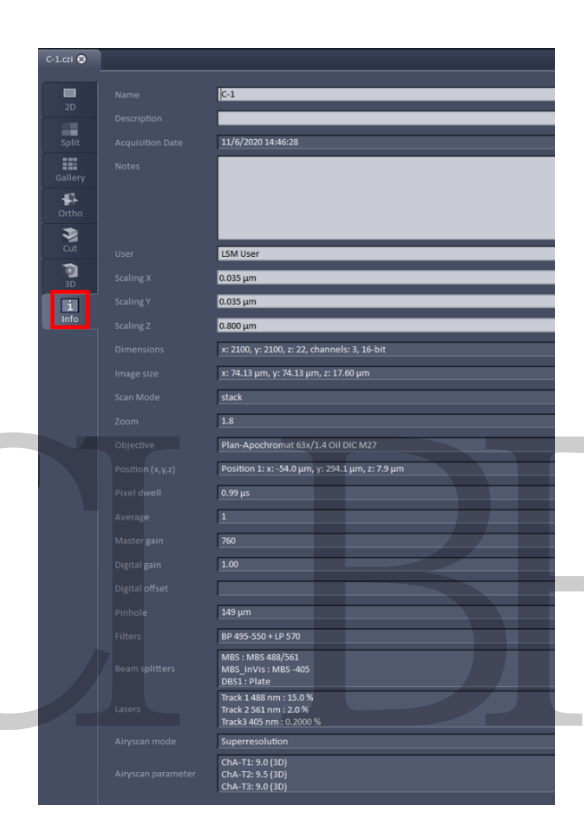

#### 2.5 添加标注

在软件下方的 Graphics 工具栏中,选择添加文字说明,比例尺,箭头等注释。在图像上选中添加好的标注点击鼠标右键,选择 Format Graphical Elements,可更改线条颜色,字体大小等格式。

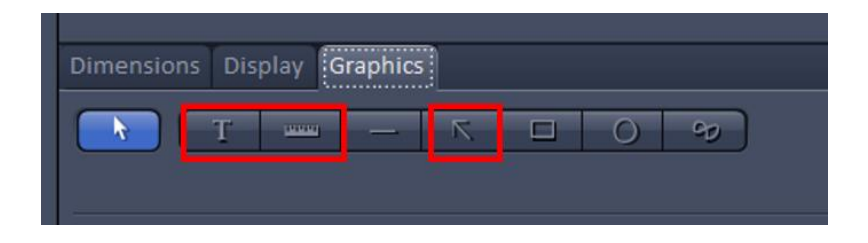

### 2.6 保存图片,并输出 TIFF 格式

- 1) 在工具栏 File 中选择 Export。
- 2) 选择 TIFF 格式.
- 3)保存路径。

| ZEN  | ZEN 2.3 SP | 1               |     | Export         |                                                    |                        | 5 × |
|------|------------|-----------------|-----|----------------|----------------------------------------------------|------------------------|-----|
| File | View       | Acquisition     | Mai | Format<br>Data | Open Microscopy Environ<br>Raw data - single plane | ment Tiff File (*.or 🔻 |     |
| 5    | Open       |                 |     | 2              |                                                    |                        |     |
| 日    | Save       |                 |     |                |                                                    |                        |     |
|      | Save As    |                 |     |                |                                                    |                        |     |
| ± [  | Export     | _               |     |                |                                                    |                        |     |
| 1    | Send to ZE | N - blue editio | on  | 3_             |                                                    |                        |     |
| 1    | File Brows | er              |     |                | Select file name and save                          | Cancel                 |     |

### 2.7 常见图片格式说明

| 名称            | 特点                                       |
|---------------|------------------------------------------|
| JPEG 格式       | 有损压缩格式,压缩后的体积比较小,有损图像压缩可能<br>导致较差的文本可读性。 |
| <b>PNG</b> 格式 | 无损压缩格式,比较适合矢量图,几何图。                      |
| <b>GIF</b> 格式 | 无损压缩格式,可以保存多帧图像,将图像"约束"为8<br>bits/每个像素。  |
| TIFF 格式       | 不压缩,最常用于存储和编辑图像。                         |

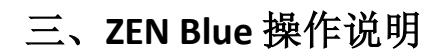

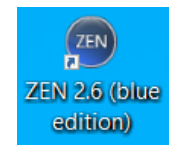

### 3.1 打开软件

双击桌面图标打开软件,未与硬件连接的软件打开时会有一些报错提示,点击 ok 进入即可。

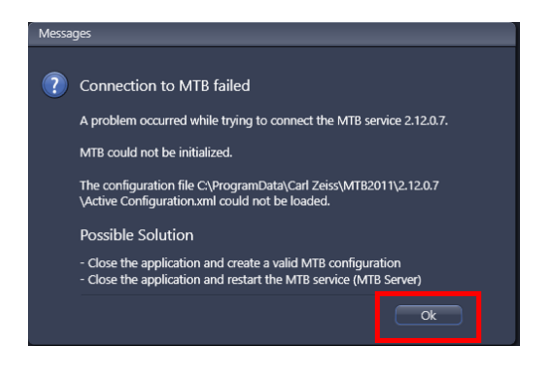

### 3.2 软件界面介绍

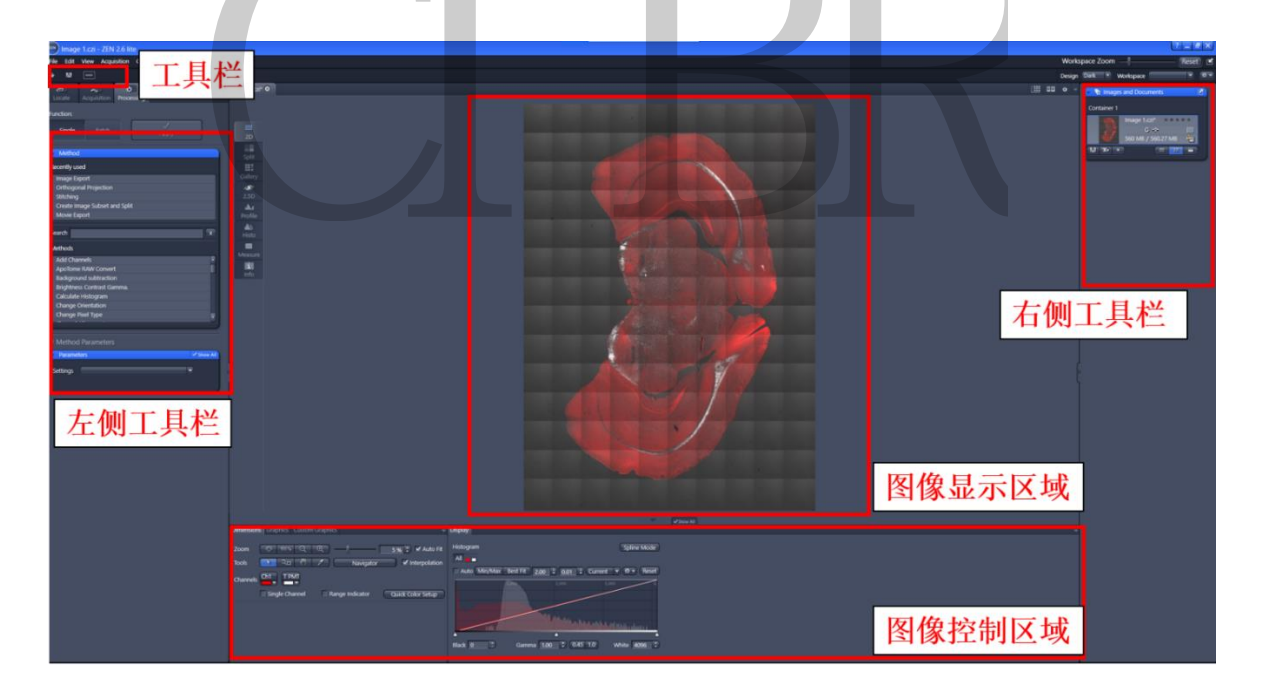

### 3.3 导入数据

在软件上方的工具栏中,选择 С,导入数据。

#### 3.4 查看原始信息

选择,可查看图片名称,拍摄日期、时间,拍摄模式,图像大小, 扫描模式,zoom值,物镜倍数、Average,使用激光的参数,使用探测器 类型,Pinhole大小,滤光片种类,收光波段等原始信息。

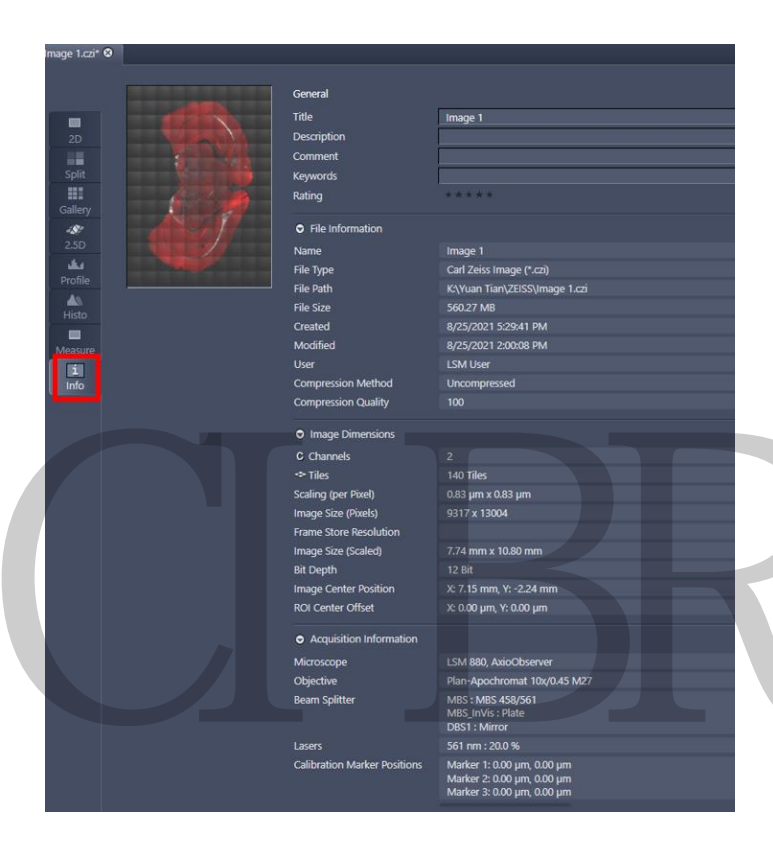

3.5 选取图片中感兴趣的区域

在下方的 Graphics 工具栏中,选择 Compare 。在图像中用红色虚线方框框 选感兴趣区域,在键盘上使用 Ctrl+Shift+C,可将方框中的图像剪贴成一张 新的图片。

| 选取ROI                     | 添加标注                | 手动测               | 量                                        |
|---------------------------|---------------------|-------------------|------------------------------------------|
| Dimensions Craph          | iics Custom Caphics |                   | +                                        |
| Format                    |                     | □ 0 %<br>•<br>•   | Keep Tool<br>Auto Color<br>Snap to Pixel |
| Layers  Selection         | n                   |                   | Dimension                                |
| ● <u><u><u></u></u> ·</u> | Type ID A M         | Name<br>Select RC | x                                        |
|                           |                     |                   | Y 📄                                      |
|                           |                     |                   | w ‡                                      |
|                           |                     |                   | н 📃 🕄                                    |
|                           |                     |                   |                                          |

3.6 添加标注

在软件界面下方的 Graphics 工具栏中,可选择添加文字说明,比例尺,箭头等常用注释。

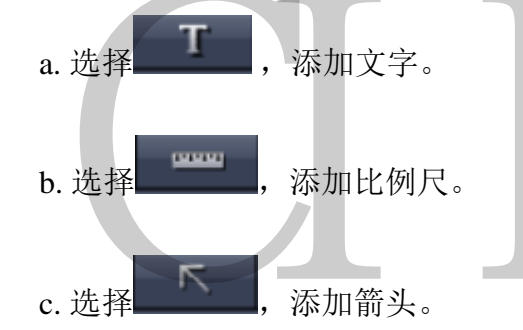

在图像上选中添加好的标注点击右键,选择 Format Graphical Elements,可以更改线条颜色,字体大小等注释格式。

#### 3.7 手动测量

在软件界面下方的 Graphics 工具栏中,

1)选择 一 0 9 中方框、圆形、不规则形状等常用测量工具。

2)在 Measure 中,使用选择的测量工具在图像上框选感兴趣的区域。

使用不规则形状,左键:点击定义各个拐点,右键:点击闭合曲线。

| Dimension | s <b>Gra</b> | aphics    | Custom | Graph                                                                                       | lics    |             |          |     |                                          | Display N | Aeasu | rement                |                            |         |    |         |  |
|-----------|--------------|-----------|--------|---------------------------------------------------------------------------------------------|---------|-------------|----------|-----|------------------------------------------|-----------|-------|-----------------------|----------------------------|---------|----|---------|--|
| Forma     | ₹<br>t       | •••••     | т      | -<br>-<br>-<br>-<br>-<br>-<br>-<br>-<br>-<br>-<br>-<br>-<br>-<br>-<br>-<br>-<br>-<br>-<br>- | ۲<br>10 | • 0         | 92<br>*+ |     | Keep Tool<br>Auto Color<br>Snap to Pixel | Tools     |       | Create To<br>Tool Moo | ool for Each<br>dification | Channe  |    |         |  |
| Layers •  | Ann          | otations/ | Measu  | remen                                                                                       | ts      |             |          | Dir | mension                                  | New Feat  | iture | Name                  | [                          |         |    | Add     |  |
| ۲         | Û            | Туре      | ID     | A                                                                                           | м       | Name        |          |     | Scaled µm                                |           |       | Value                 |                            | Unit    |    | Pomouro |  |
| 0         |              |           | 10     | F                                                                                           | V       | Rectangle   |          |     | 4947.8                                   |           |       | value                 |                            |         |    | Nemove  |  |
| ۲         |              | 0         | 2 🗔    |                                                                                             |         | Circle (Dia |          |     | 3103.3                                   | Data Dis  | plav  | Format                | Table                      | List    |    |         |  |
| 0         |              | 90        | 3 🖂    |                                                                                             |         | Spline Co   |          |     |                                          |           |       |                       | Current Min                | All Men |    |         |  |
|           |              |           |        |                                                                                             |         |             |          | w   | 3827.2                                   |           |       | in                    | Current view               |         | ws |         |  |
|           |              |           |        |                                                                                             |         |             |          |     | 1636.0                                   |           |       |                       | Create Docu                | iment   |    |         |  |
| 8         | /            |           |        |                                                                                             |         |             | Ŵ        | 4   | 0.0                                      |           |       |                       |                            |         |    |         |  |

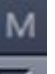

3)在 Graphics 工具栏的工具列表中 ☑ 勾选框,在图像的右侧将出现测量结果的列表。

|   | Name              | Area [nm²]        | Channel_1_Ch | Channel_2_T | Diameter [nm] |
|---|-------------------|-------------------|--------------|-------------|---------------|
|   |                   | В                 |              |             |               |
| 1 | Rectangle         | 4,316,382,789,501 | 1,072.283    | 1,164.650   |               |
|   | Circle (Diameter) | 3,299,966,598,014 | 10.993       | 1,187.062   | 2,049,792.177 |
|   | Spline Contour    | 3,724,212,743,129 | 852.162      | 1,213.826   |               |

4)点击 Measure 图像显示界面下方工具栏中的 Create Document。软件将测量结果生成一个新的图表文件。

5) 在菜单栏 File 菜单中选择 Save,在 Save 对话框中选择保存文件.xml,可将此图表文件保存为 Excel 文件。

6)在新生成的图表文件下方的 General 工具栏中,可选择显示方式。

Chart Type 图表的显示方式可选择散点图、折线图、柱形图、饼图、 环形饼图,根据自己的需求选择。

| General                  |                       | -                      |
|--------------------------|-----------------------|------------------------|
| Zoom                     | 🔅 100 % Q Q 👌 Q 👘     |                        |
| 5<br>Table-Chart-Layout  |                       | 显示数据、只显示图、<br>同时显示数据和图 |
| Chart Type               |                       |                        |
| Plotting Arrangement     | No Split, Interleaved |                        |
| Chart Style              | Global Custom         |                        |
| Show Legend              |                       |                        |
| 🗌 Allow Data Manipulatio | n                     |                        |

### 3.8 stitching 图像拼接

- 1) 在 Processing 下的 Method 中选择 Stitching 选项。
- 2)在 input 中选择要拼接的图像。

| 3)然后点击 Apply                                                                                                    | 进行拼接,即可完成图像拼接。                               |
|----------------------------------------------------------------------------------------------------|----------------------------------------------|
| Acquisition     Processing       Function:     Stitching       Single     Batch       Method       Recently used        |                                              |
| Create Image Subset and Split<br>Image Export<br>Orthogonal Projection<br>Movie Export<br>Create Image Subset<br>Search | Input     ✓ Show All Image 7.czi Input     ✓ |
| Methods Start Workflow Starting Unsharp Mask Upload Files White Balance Z-Stack Alignment ZVI Export                    | Input Definition<br>After processing         |

### 3.9 Orthogonal Projection 正交投影

1) 在 Processing 下的 Method 中选择 Orthogonal Projection 选项。

2)在 input 中选择要正交投影的图像。

| Content Acquisition Processing  |                    |
|---------------------------------|--------------------|
| Function: Orthogonal Projection |                    |
| Single Batch Apply              |                    |
| <ul> <li>Method</li> </ul>      |                    |
| Recently used                   |                    |
| Stitching                       |                    |
| Create Image Subset and Split   |                    |
| Image Export                    |                    |
| Orthogonal Projection           |                    |
| Movie Export                    | Input              |
| Search                          | C-1.czi            |
| Methods                         | Input 🧷            |
| Lowpass                         |                    |
| Median                          |                    |
| Mirror                          |                    |
| Movie Export                    | C-1.czi            |
| OME TIFF-Export                 | Input Definition 🔲 |
| Orthogonal Projection           | After processing   |
| Resample                        | c                  |
| Rotate                          | Output             |

3)在 Parameters 中的 Method,选择投影的方式。

4)在 start position 选择开始的位置,在 Thickness 选择投影的层数,可以全部 Z 轴投影,也可以选择一部分进行投影。

| Parameters       |                                        | ✓ Show All | <ul> <li>Parameters</li> </ul> |              | Show All |
|------------------|----------------------------------------|------------|--------------------------------|--------------|----------|
| Settings         |                                        | - *-       | Settings                       |              | • *•     |
| Projection Plane | Frontal (XY)                           | •          | Projection Plane               | Frontal (XY) | •        |
| Method           | Maximum                                |            | 4 Method                       | Maximum      | •        |
| Start position   | Maximum                                | 3          | Start position                 | ۱            | 0 🗘      |
| Thickness        | Average                                | 3          | Thickness                      | 0            | 22 🗘     |
| り<br>Defaults    | Weighted average<br>Standard deviation |            | り<br>Defaults                  |              |          |
| 5)然尼             | 「点击」 AP                                | /<br>ply   | 进行拼接,眼                         | 1可完成图像的正     | 交投影。     |

### 3.10 格式输出为 TIFF 的方式

1) 在 Processing 界面下的 Method 工具栏中选择 Image Export。

2) 在下方的 Parameters 栏中选择保存文件的格式为 TIFF。

3)保存参数的设置,如:选择保存路径,勾选是否新建 folder、xml file、zip file等。

xml file 文件中包含时间序列、z 轴信息等。

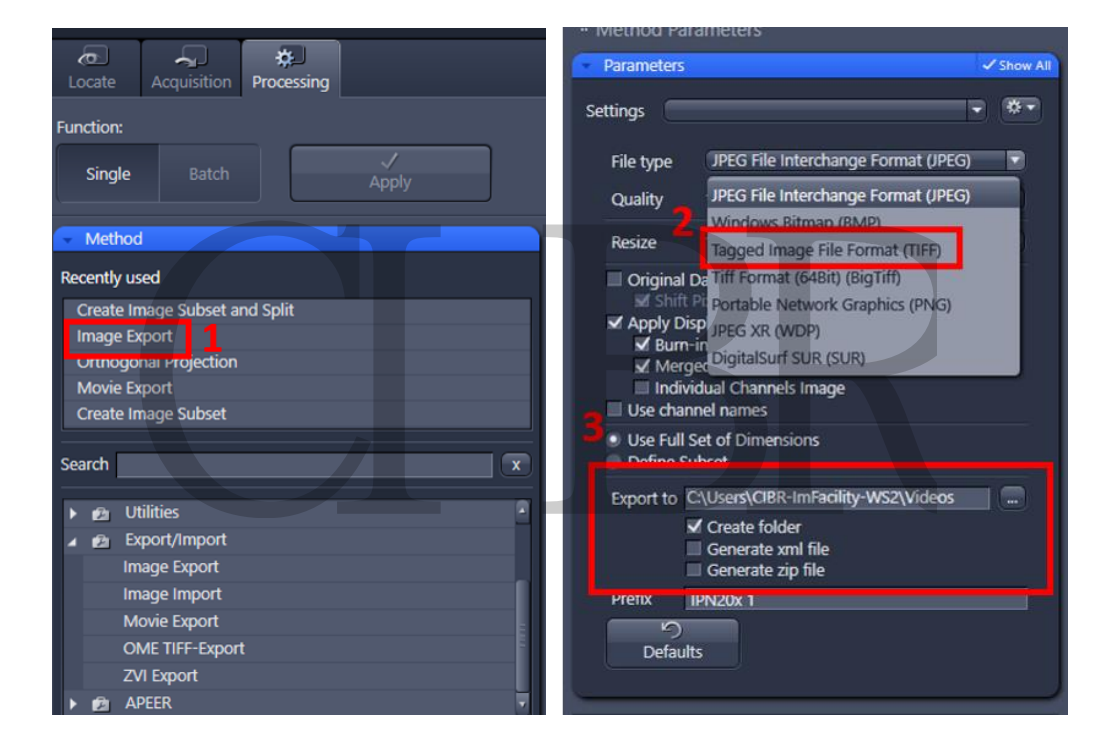